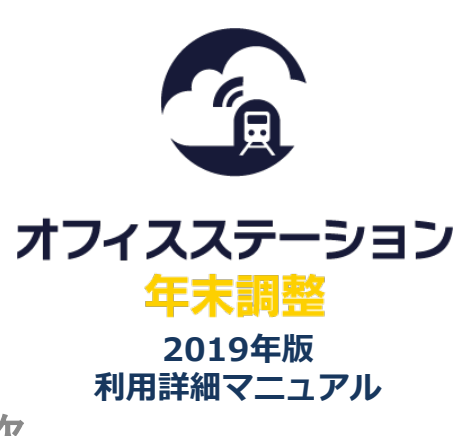

Real&Cloud

## **CONTENS**目次

【はじめに】 7つの問いに答えていただきます:・ •••••p2 まず、7つの問いに答えると、回答次第で下記の質問1~質問13が表示されます。 きっちり君 質問1 源泉徴収票 • p 3 質問2 本人住所 • p 4 質問3 世帯主 • D 4 質問4 障害者区分 • b 5 督問5 配偶者 **b**6 質問6 配偶者控除 **b**8 質問7 扶養親族控除 • p 9 勤労学生 質問8 •p10 確認1 入力確認画面1 **p10** 生命保険控除 質問9 •p11 地震保険控除 質問10 •**b**12 質問11 社会保険料控除 •p13 小規模共済等 質問12 •p13 質問13 住宅ローン控除 •**b14** 確認2 入力確認画面2 ••p15 必要書類のアップロード •••••p16

## **EXPLANATION** イラストの説明です。

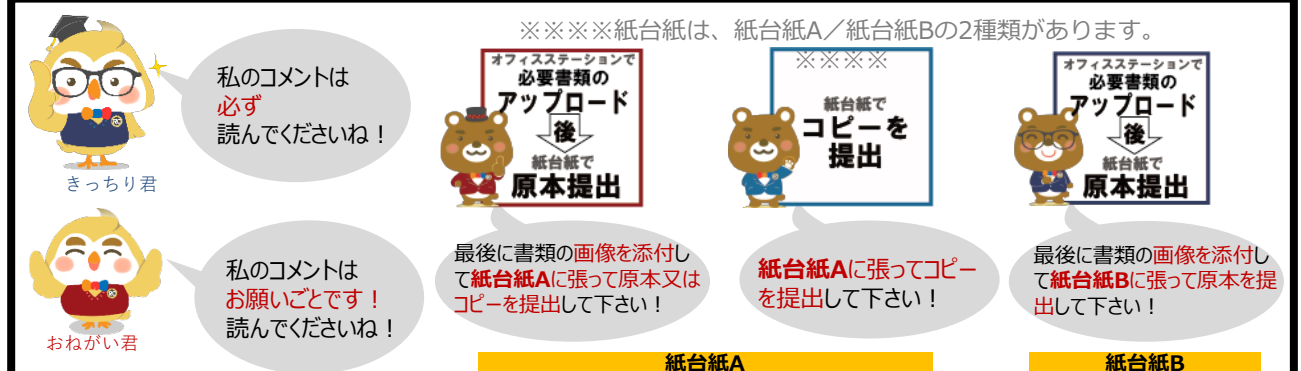

## (1) オフィスステーション 年末調整 2019年版利用詳細マニュアル

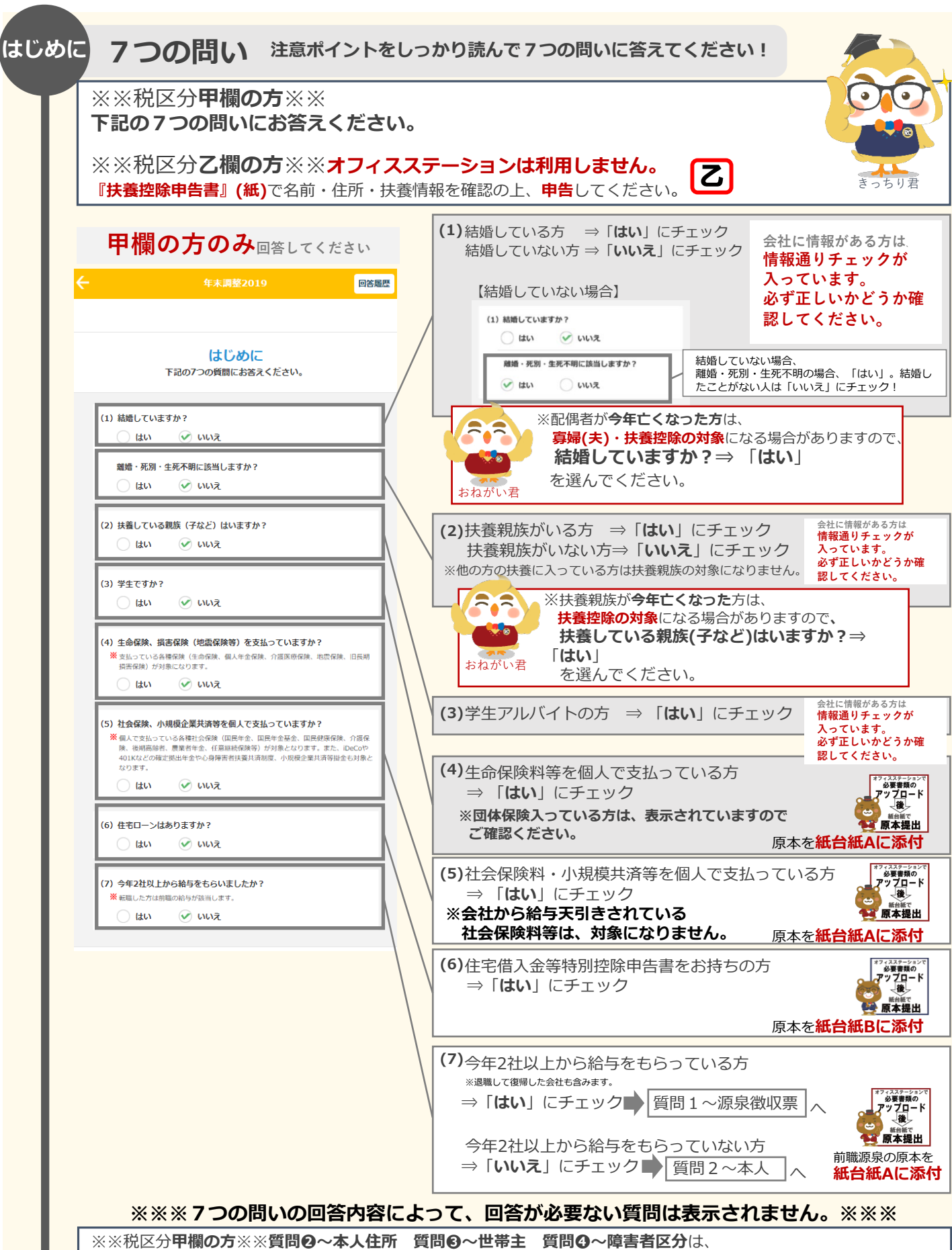

**必ず表示**されますので、確認の上申告してください。

Real&Cloud

Since.2002

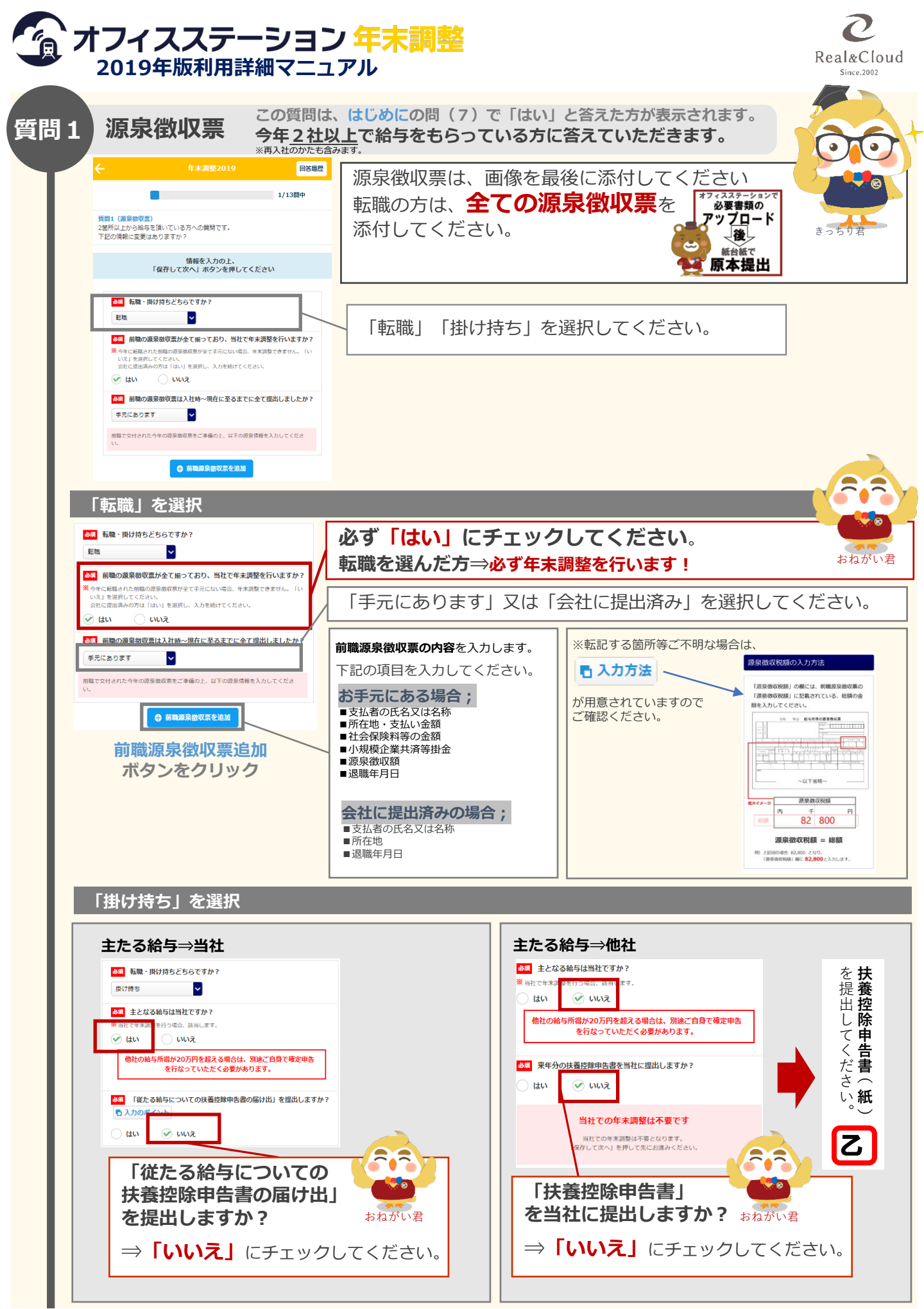

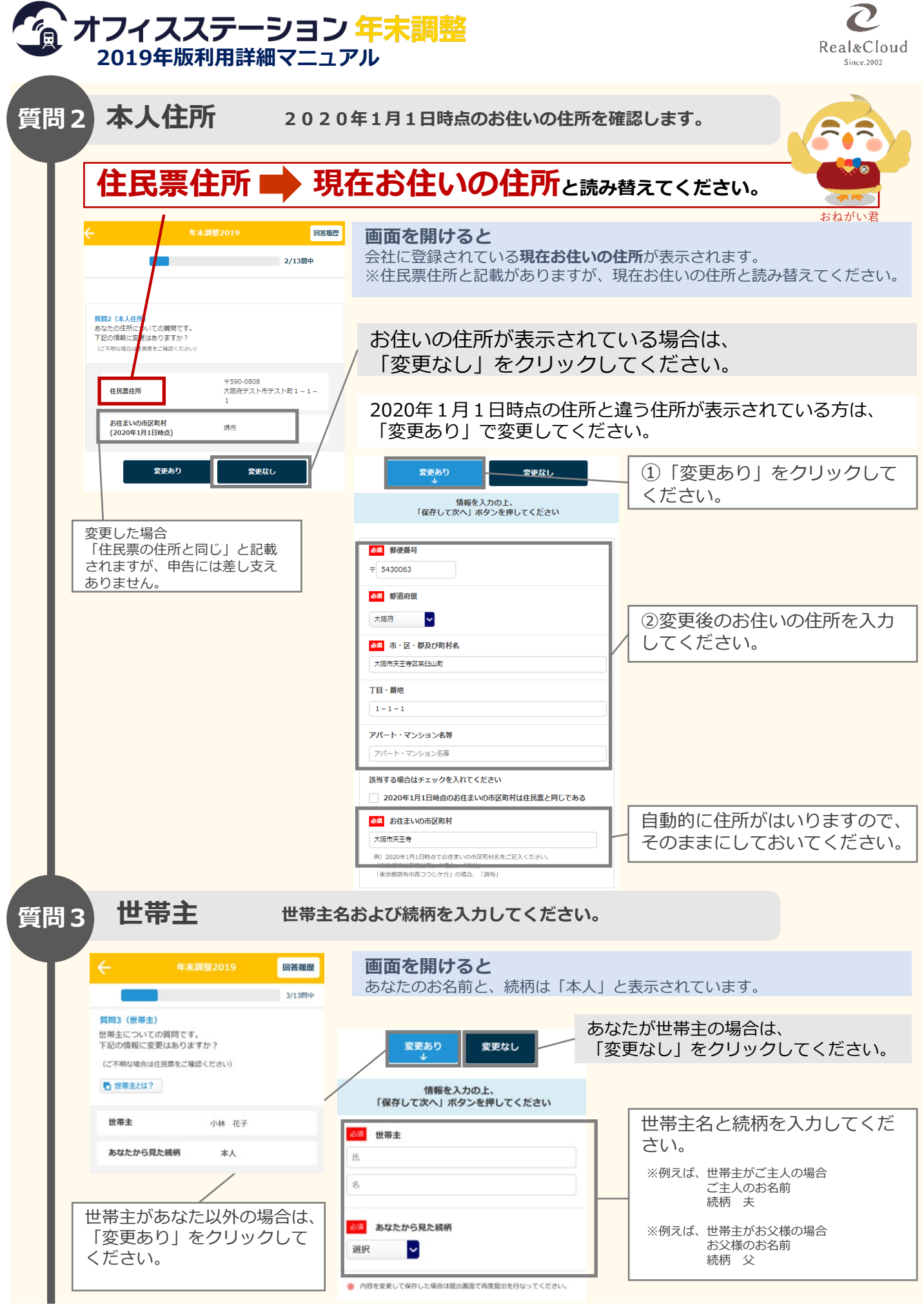

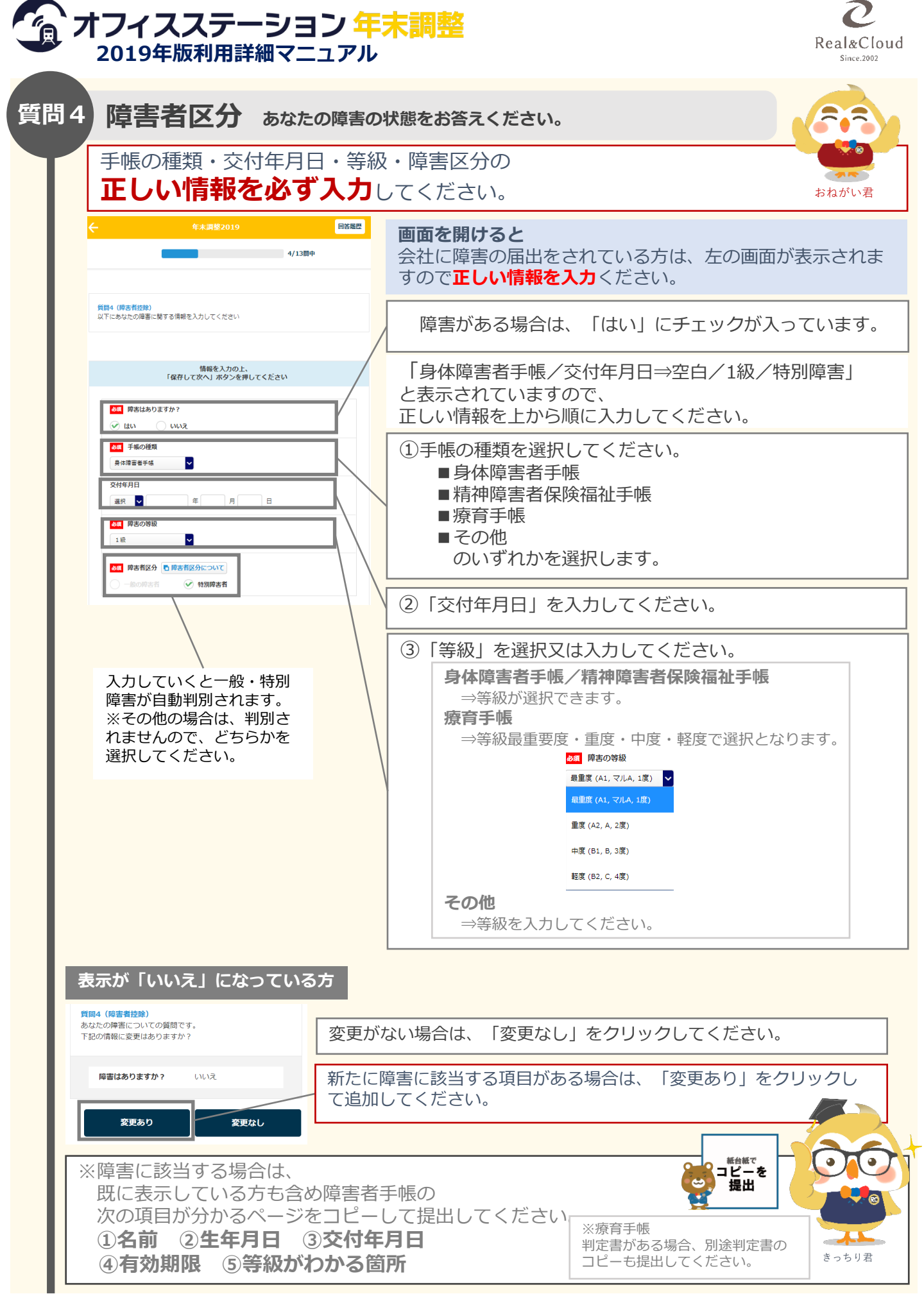

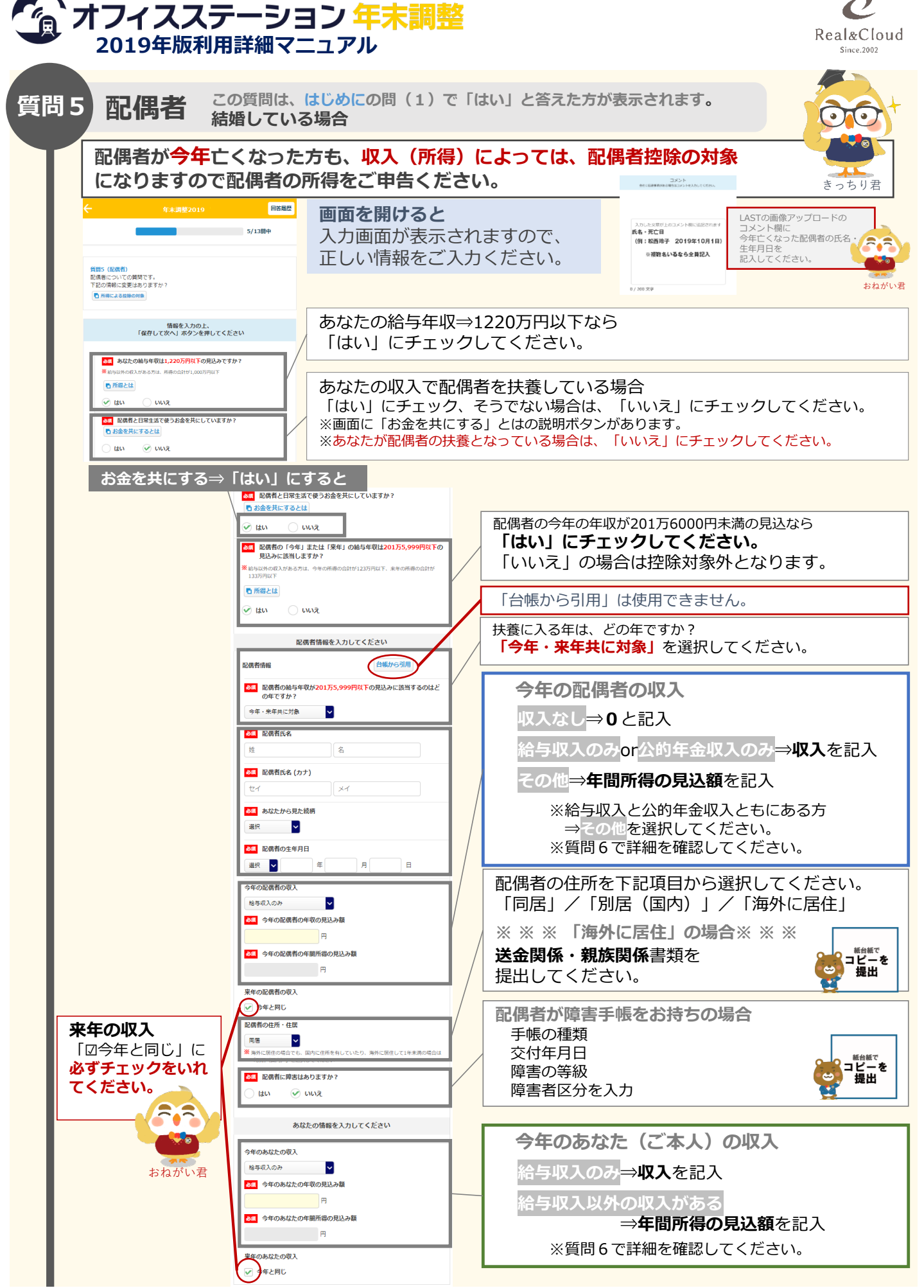

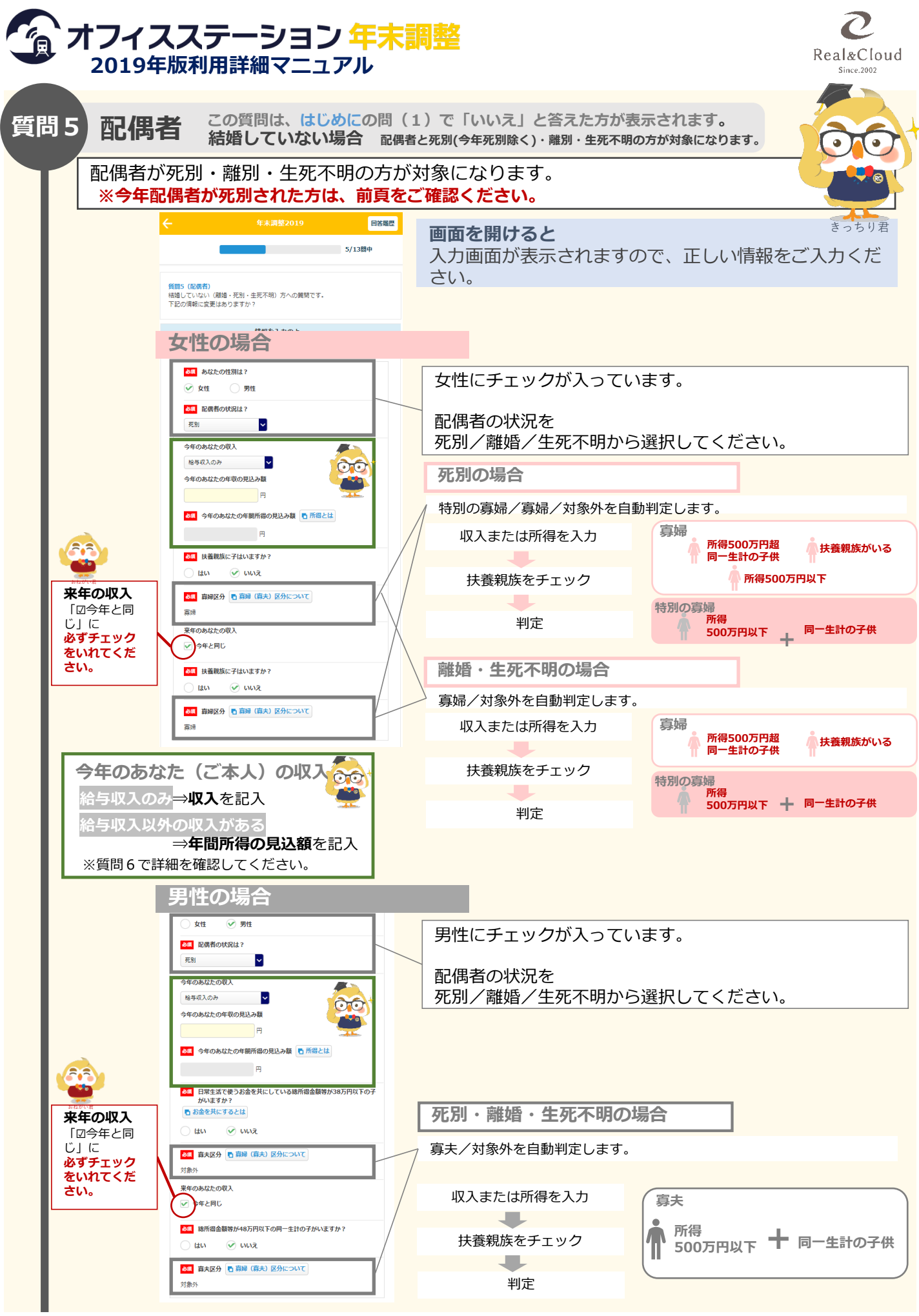

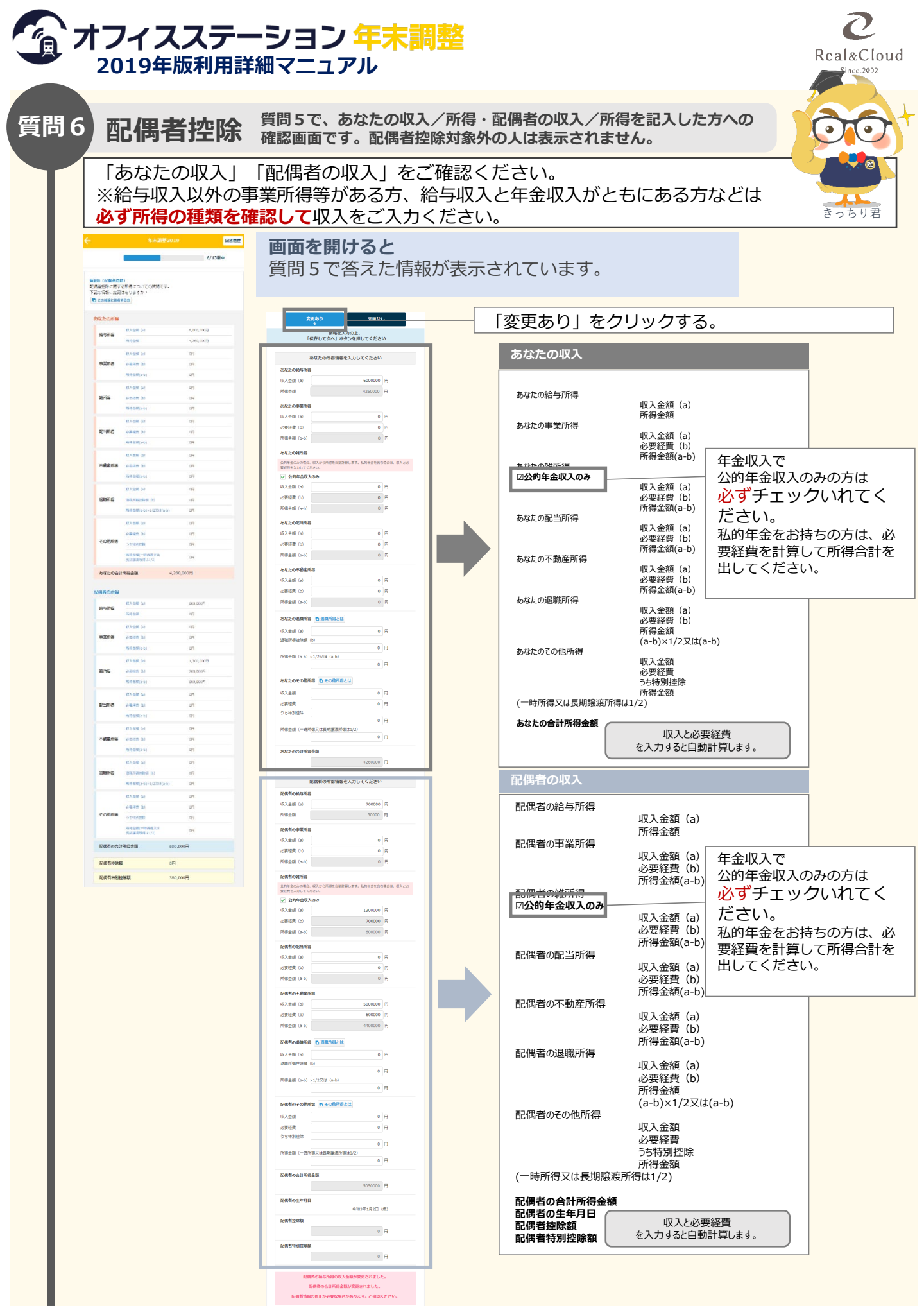

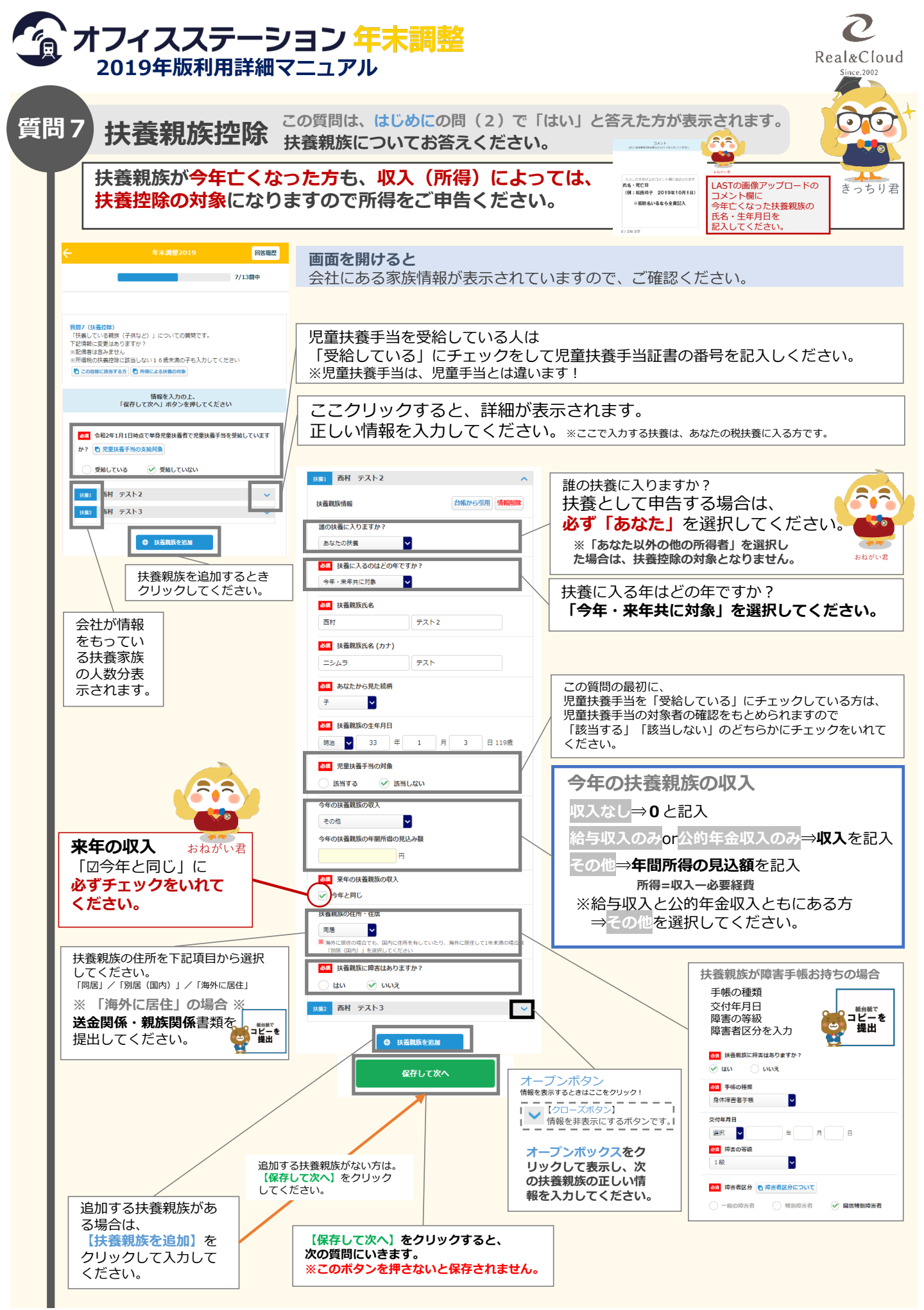

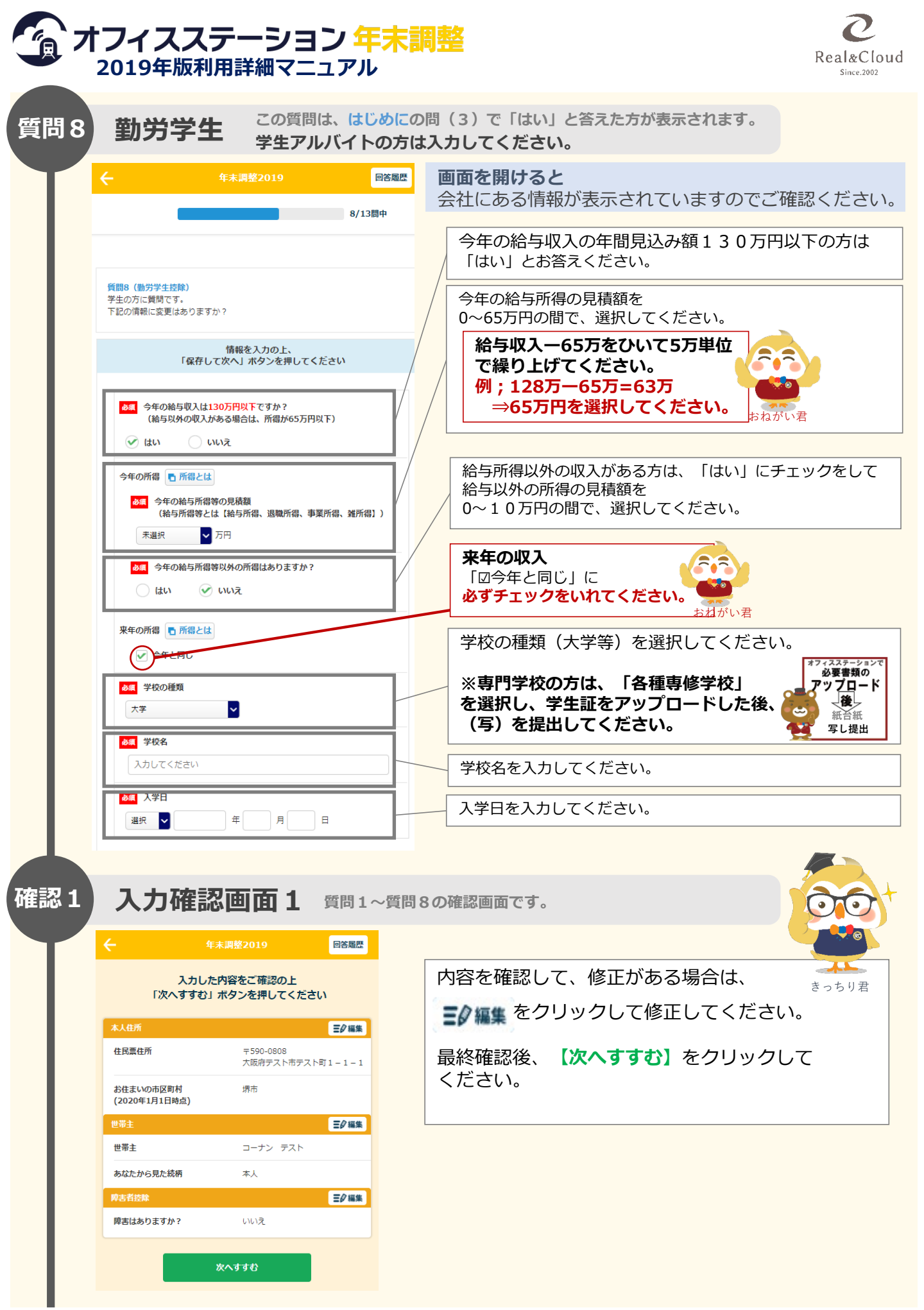

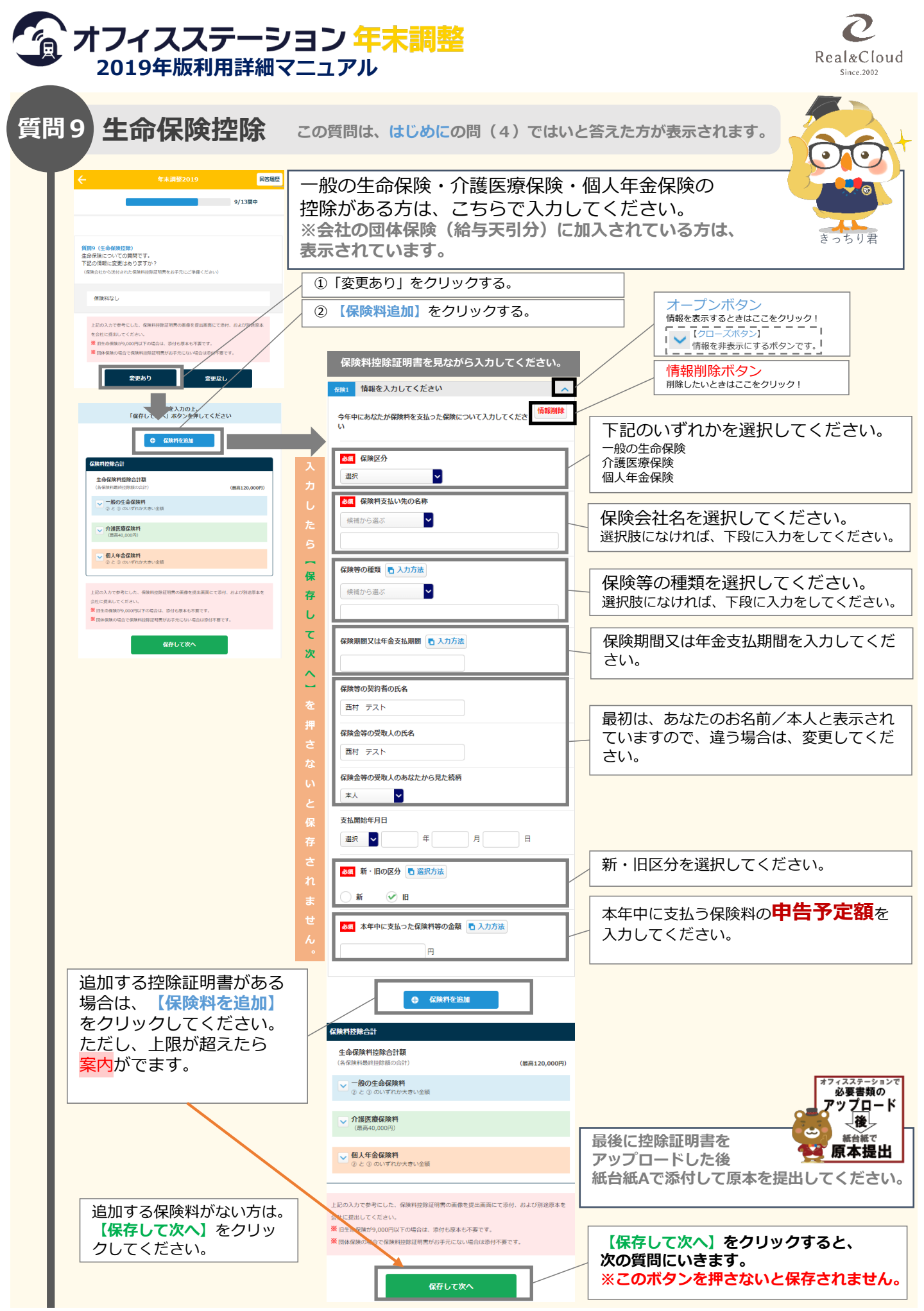

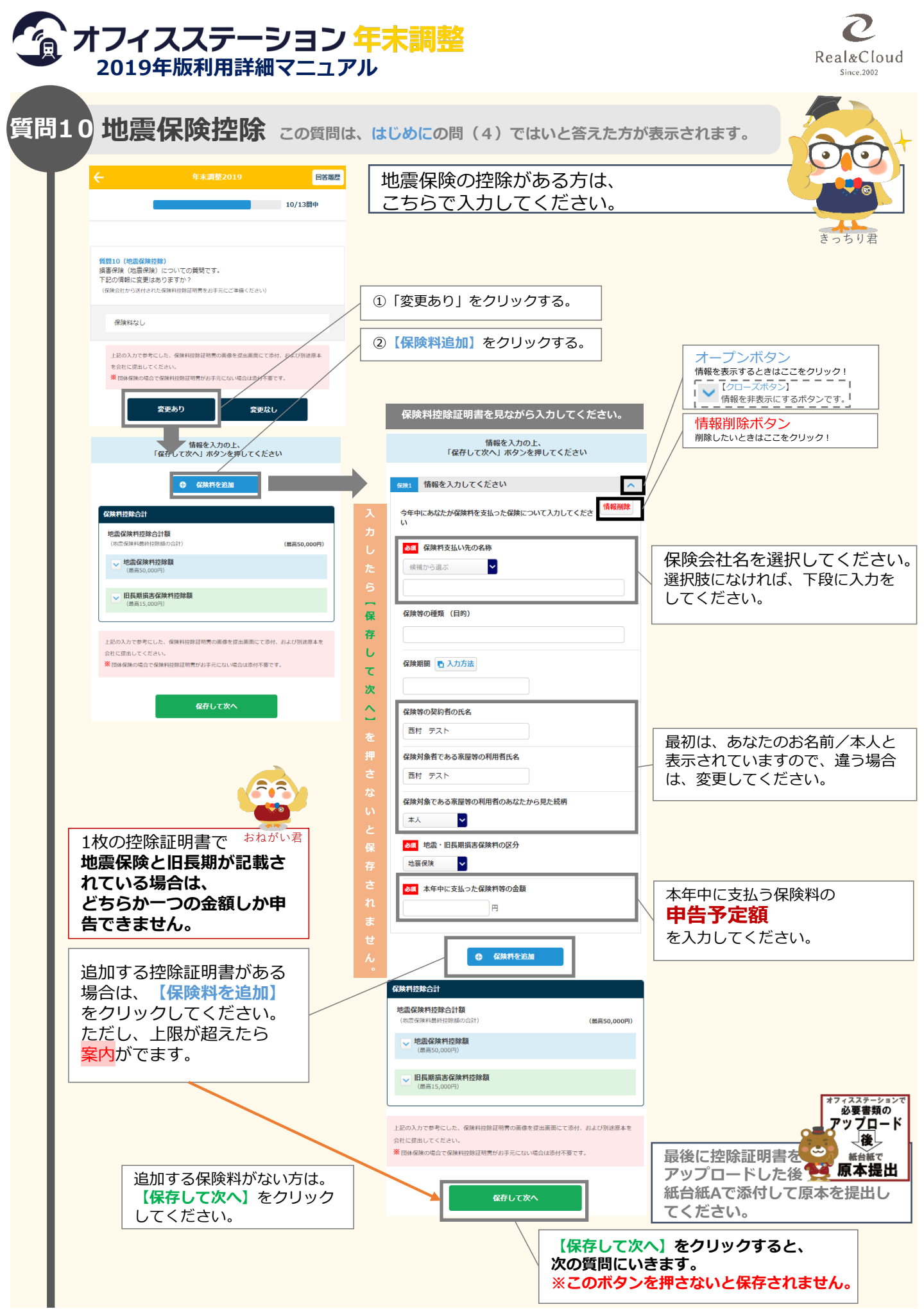

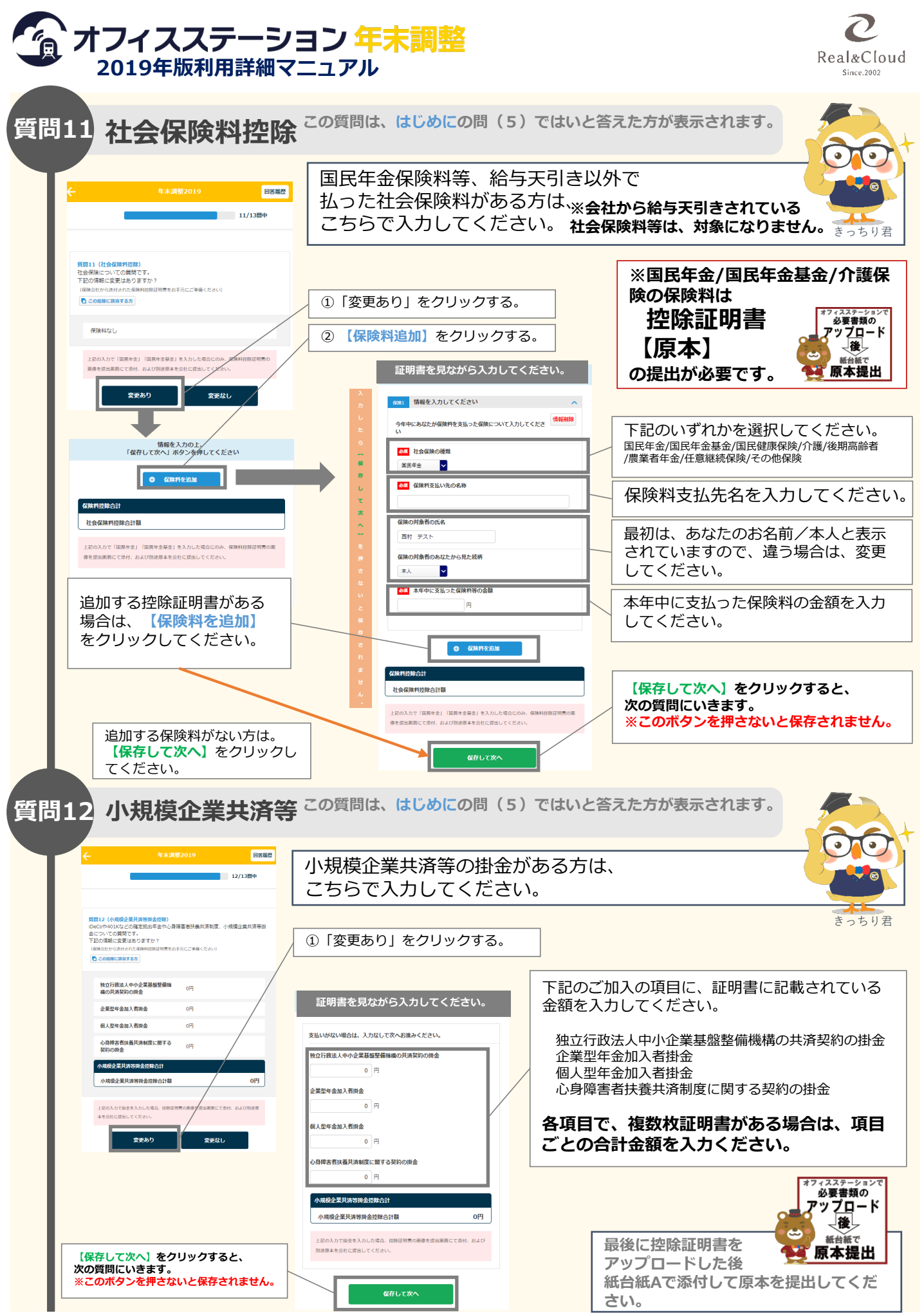

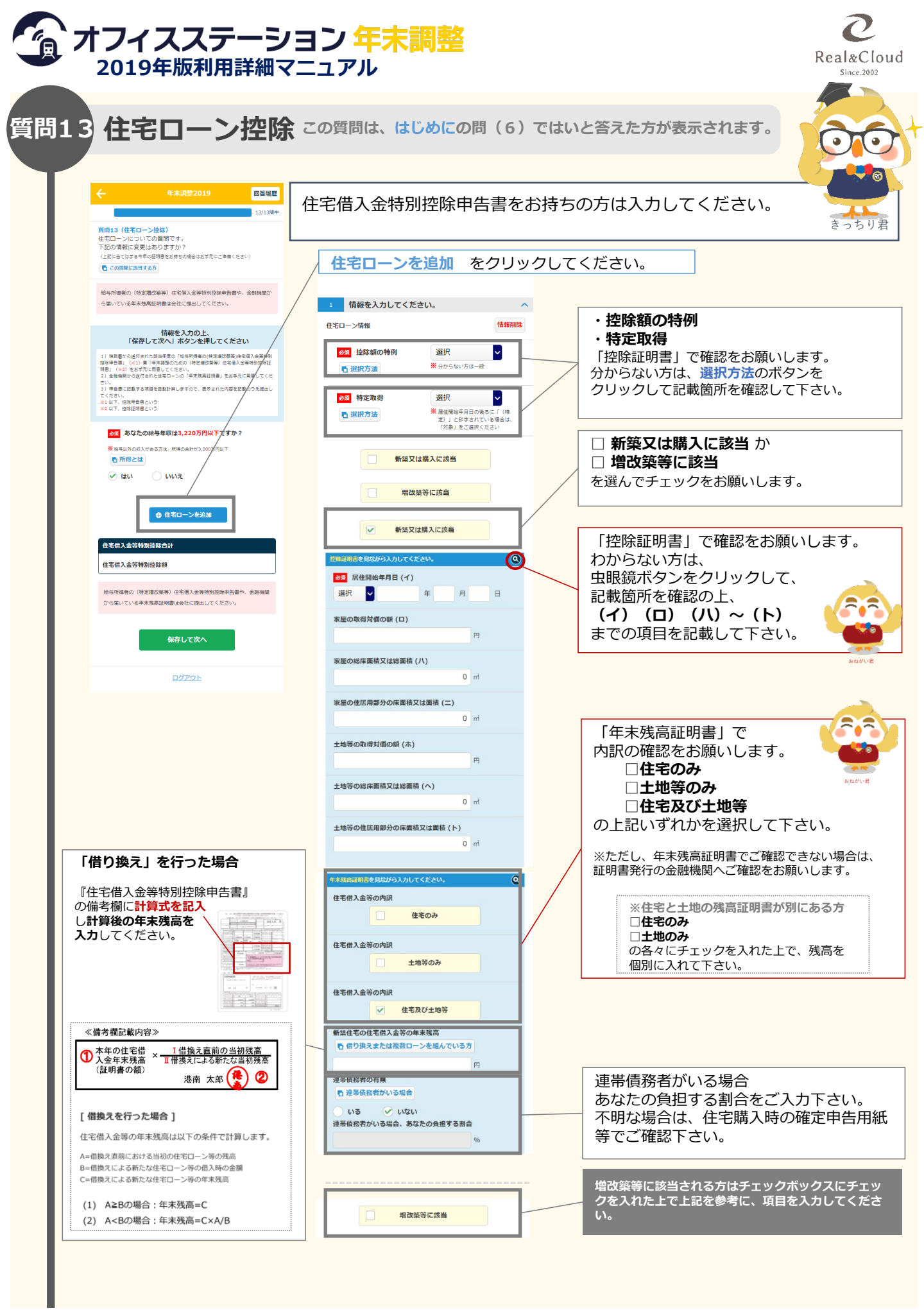

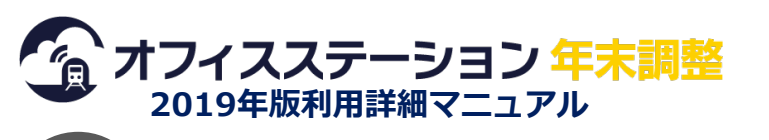

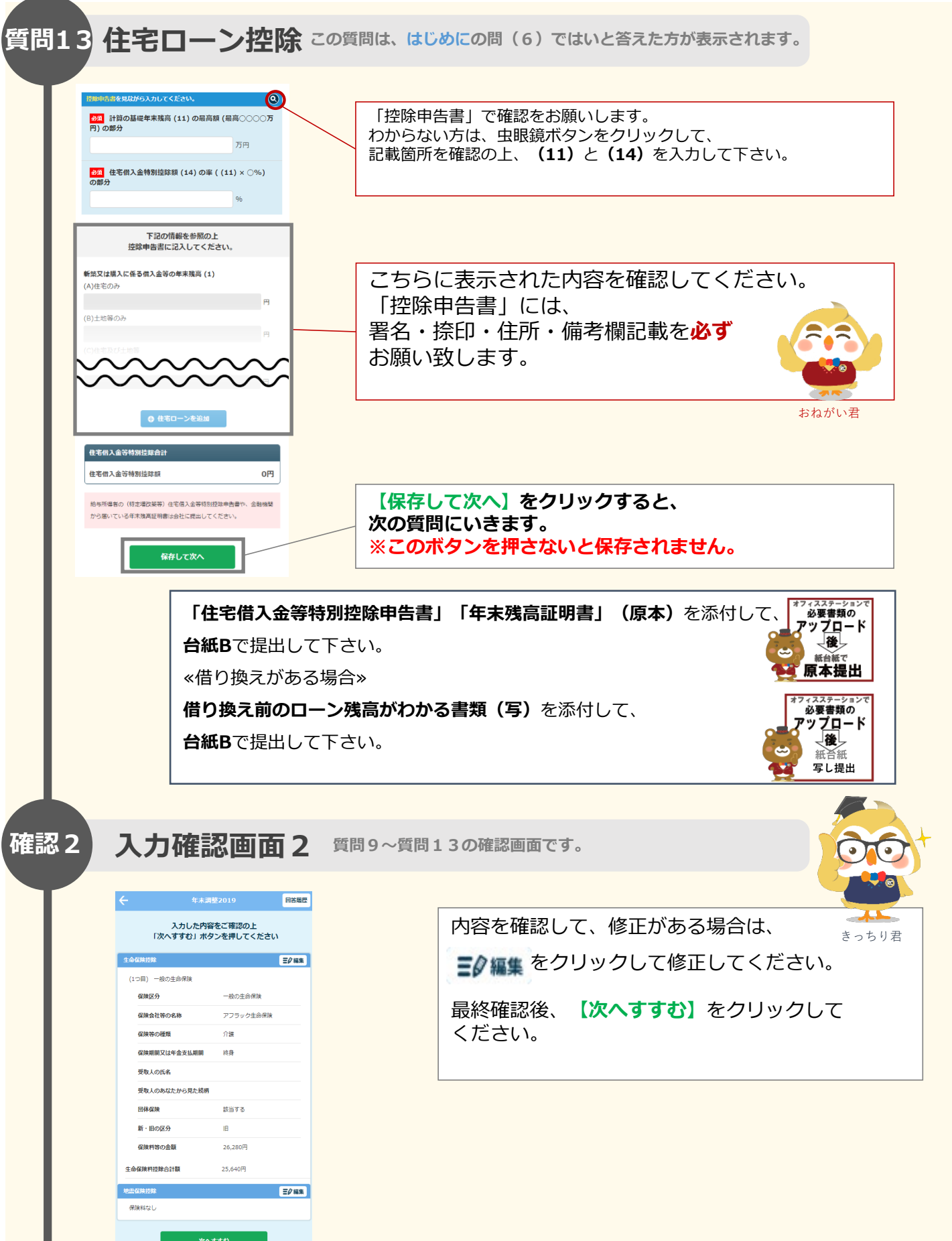

Real&Cloud

Since.2002

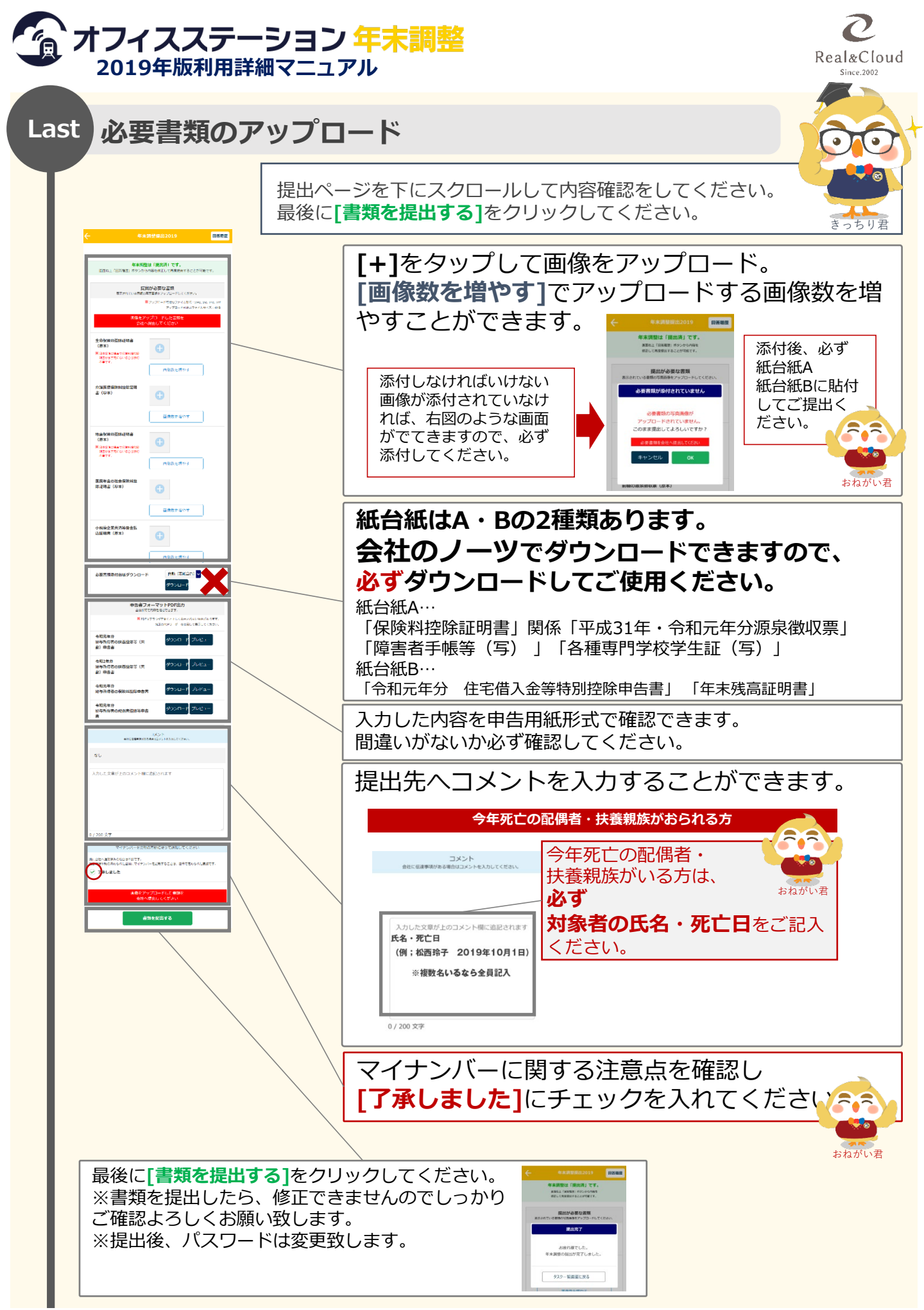